## Cómo descargar su PBGC 1099 desde MyPBA

Para descargar su 1099 desde MyPBA siga estos pasos:

- 1. Acceda a su cuenta MyPBA
- Desde la página "My summary" ("Mi Resumen"), desplácese hacia abajo hasta "Plans" ("Planes")
- 3. Encontrará el nombre de su plan en letras azules haga clic en el nombre del plan.

| Summary Tifications are no announcements from PBGC at this time. Tifications are no announcements from PBGC at this time. Tifications Tifications Tifications Tifications Tifications Tifications Tifications Tifications Tifications Tifications Tifications Tifications Tifications Tifications Tifications Tifications Tifications Tifications Tifications Tifications Tifications <th>Contact us My pro</th>                                                                                                    | Contact us My pro                                       |
|----------------------------------------------------------------------------------------------------|---------------------------------------------------------|
| <b>Summary Summary Tifications</b> are no announcements from PBGC at this time. <b>Outifications</b> are no announcements from PBGC at this time. <b>Outifications</b> are no announcements from PBGC at this time. <b>Outifications</b> are no announcements from PBGC at this time. <b>Outifications</b> are no announcements from PBGC at this time. <b>Outifications</b> are no announcements from PBGC at this time. <b>Outifications</b> are no announcements from PBGC at this time. <b>Outifications</b> are no announcements from PBGC at this time. <b>Outifications</b> are no announcements from PBGC at this time. <b>Outifications</b> are no announcements from PBGC at this time. <b>Outifications</b> are no announcements from PBGC at this time. <b>Outifications</b> are no announcements from PBGC at this time. <b>Outifications Outifications Outif</b>                                                                                                    | Ay summary   <u>My_benefits</u>   <u>My_documents</u>   |
| y summary                                                                                                    | tta belav."                                             |
| me <b>Diffications</b><br>are no announcements from PBGC at this time.<br>The 'Go green! Make email your preferred communication method using the "Update information" to 'information is up to date!<br>Ite your contact information is up to date!<br>Ite te the 'phone of the 'update information' to 'update information' to 'update in | ittor below "                                           |
| are no announcements from PBGC at this time.                                                                                                    | itto blov "                                             |
| are no announcements from PBGC at this time.                                                                                                    | itto blou "                                             |
| © "Go green! Make email your preferred communication method using the "Update information" I<br>( information<br>ure your contact information is up to date!<br>ile<br>r phone                                                                                                    | itten below "                                           |
| r phone                                                                                                    | atton below.                                            |
| of birth                                                                                                    |                                                         |
| via a summary of your panelian plan(c). (lick on a plan to see plan datails. If you are so                                                                                                    |                                                         |
| ls, tax information, or get an income verification letter for the plan.                                                                                                    | -:                                                      |
| role in the pension plan is designated in the table under "My role." Please call us at 1-                                                                                                    | eiving benefits, you can also view your benefit payment |

- 4. Cuando haga clic en el enlace, se abrirá una nueva ventana y se mostrará más información sobre su plan.
- 5. Desplácese hasta la parte de abajo de la página de su plan y vea la sección "Tax forms" ("Formularios de Impuestos").
- 6. En la sección "Tax forms" ("Formularios de Impuestos"), haga clic en el botón 1099.

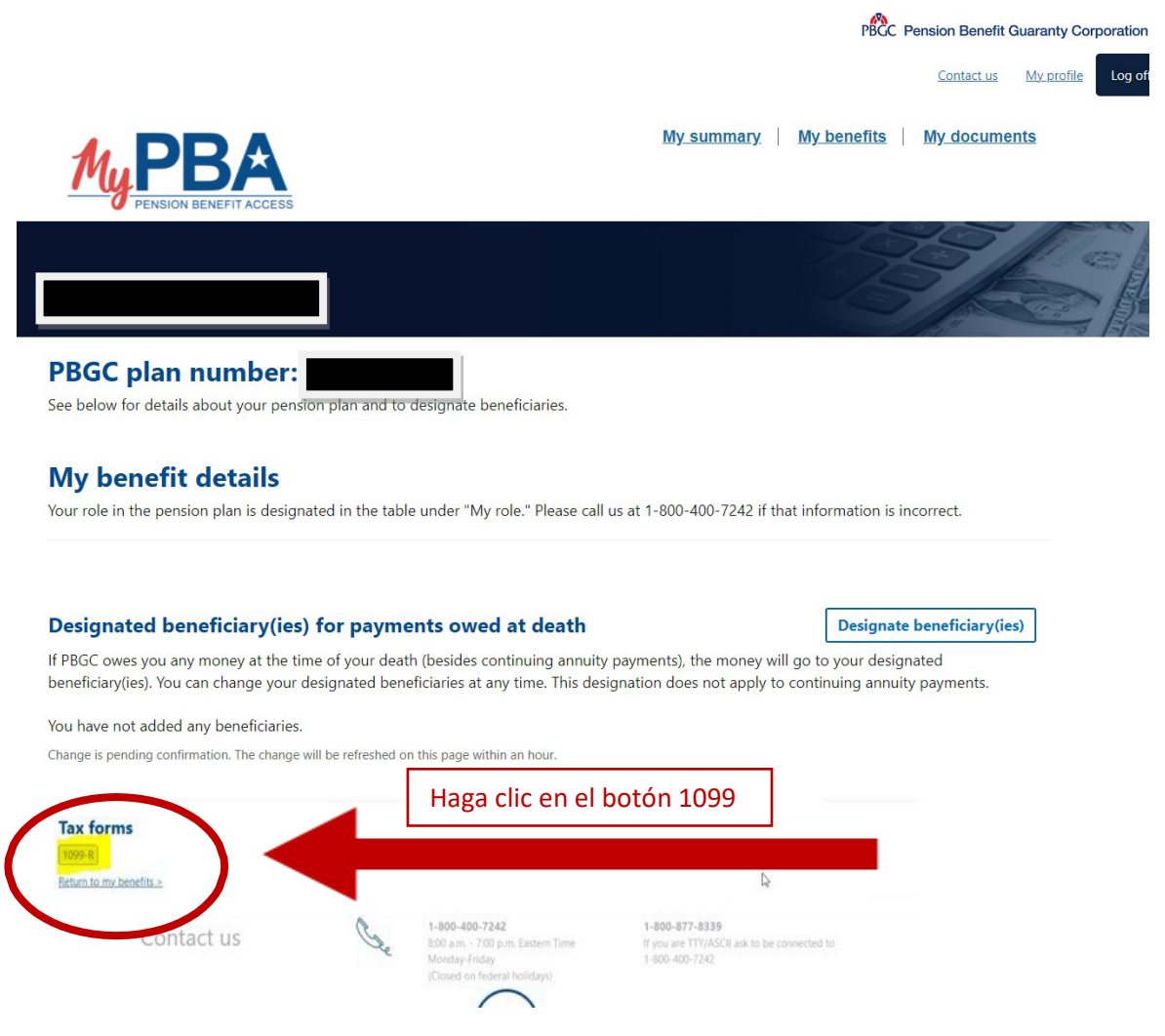

Esto descargará y abrirá su formulario 1099 como PDF. En este punto, puede imprimir o guardar el 1099.

Si todavía tiene dificultades para descargar su formulario 1099, por favor llámenos al 1-800-400-7242. Nuestro horario del Centro de Contacto al Cliente de PBGC es de 8 a.m. - 6 p.m. hora del Este, de lunes a viernes (excepto los días feriados federales).